Microsoft Windows domēns - lietotāju kontu bloķēšana pēc vairākiem neveiksmīgiem pieslēgšanās mēģinājumiem

1. Domēna kontrolierī (DC) atrodam Group Policy Management sadaļu un tajā rediģējam "Default Domain Policy" grupu politikas objektu (GPO).

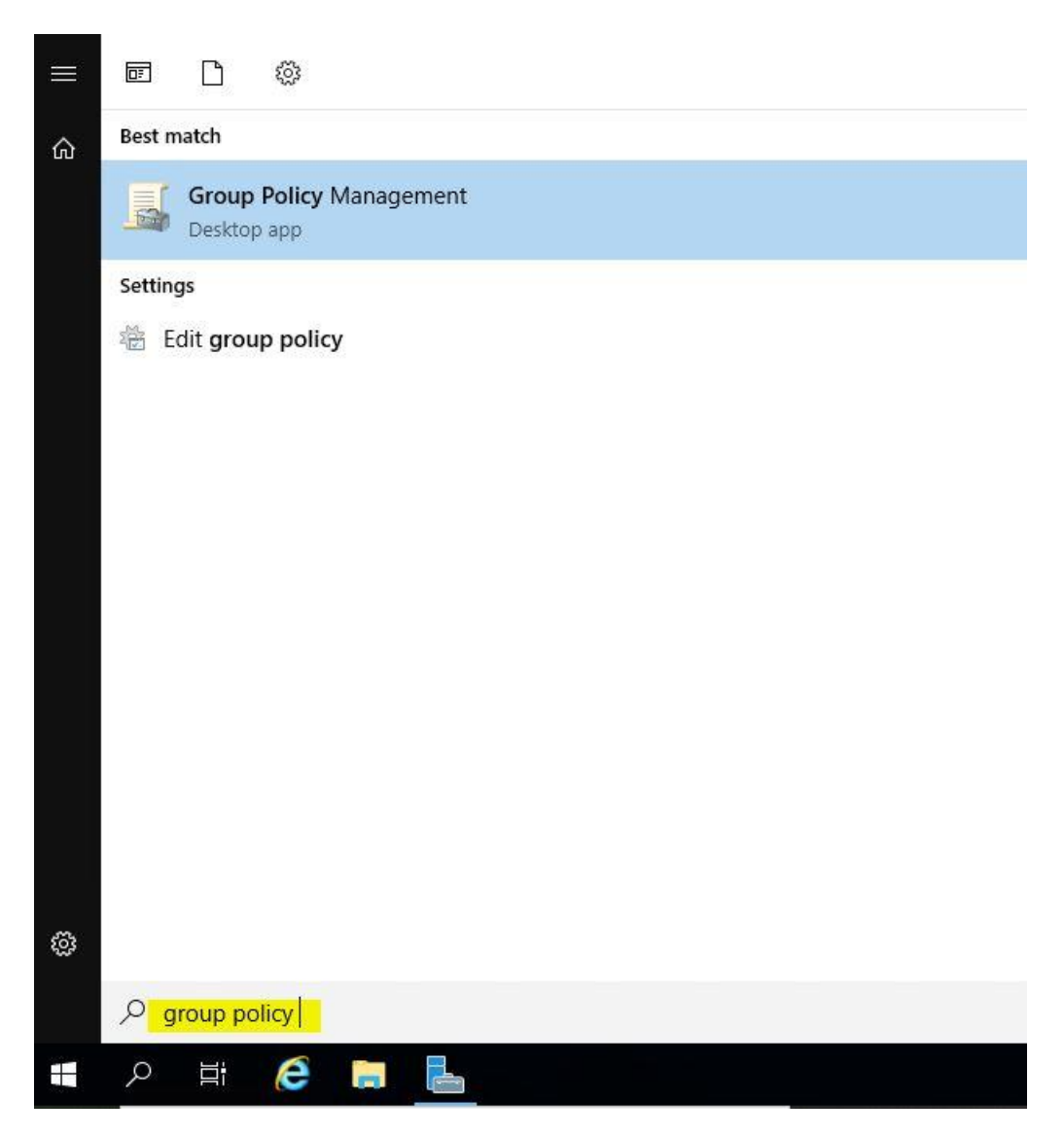

Spiežam uz Start/Windows logo un uzreiz rakstam jeb meklēšanas laukā (ikona ar lupu) ievadam group policy un izvēlamies "Group Policy Management"

|           | 🥱   🚩 Manage Tools View Help                     |
|-----------|--------------------------------------------------|
|           | Active Directory Administrative Center           |
|           | Active Directory Domains and Trusts              |
|           | Active Directory Module for Windows PowerShell   |
|           | Active Directory Sites and Services              |
|           | Active Directory Users and Computers             |
|           | ADSI Edit                                        |
|           | Component Services                               |
|           | Computer Management                              |
|           | Defragment and Optimize Drives                   |
|           | Disk Cleanup                                     |
|           | DNS                                              |
|           | Event Viewer                                     |
|           | Group Policy Management                          |
|           | iSCSI Initiator                                  |
|           | Local Security Policy                            |
|           | Microsoft Azure Services                         |
|           | ODBC Data Sources (32-bit)                       |
|           | ODBC Data Sources (64-bit)                       |
|           | Performance Monitor                              |
|           | Print Management                                 |
| Servers   | Recovery Drive                                   |
| I Derverb | Registry Editor                                  |
| anageabil | Resource Monitor                                 |
| ents      | Services                                         |
|           | System Configuration                             |
| ervices   | System Information                               |
| erformanc | Task Scheduler                                   |
| A results | Windows Defender Firewall with Advanced Security |
|           | Windows Memory Diagnostic                        |
|           | Windows PowerShell                               |
|           | Windows PowerShell (x86)                         |
|           | Windows PowerShell ISE                           |
|           | Windows PowerShell ISE (x86)                     |
|           | Windows Server Backup                            |

**CERT.LV** 

Šis ir vēl viens variants, kā atvērt "Group Policy Management" - Server Manager -> Tools un izvēlēties "Group Policy Manegement"

## Group Policy Management Help File File Action View Window 📅 🖺 💢 🗖 | ? (= K Group Policy Management Def ✓ A Forest: lab.local Sco ✓ Call Domains Lin lab.local × 🟥 Dis 🛒 Default Domain Policy Domain Controllers The > Microsoft Exchange Security Groups L ✓ Group Policy Objects 1 Default Domain Controllers Policy Default Domain Policy Edit... > 📑 WMI Filters GPO Status > > 🧊 Starter GPOs > 📑 Sites Back Up... 👸 Group Policy Modeling Restore from Backup... 🕞 Group Policy Results Import Settings... Save Report... View > New Window from Here Copy Delete Se Rename The Refresh N Help 8

CERT.LV

Atrodam Group Policy Objects -> Default Domain Policy un uzspiežot ar labo peles klikšķi izvēlamies Edit

 Rediģējam esošo "Default Domain Policy" - kad domēna lietotājs mēģina pieslēgties iekārtai (arī attālināti ar Remote Desktop) tiek skaitīti secīgi neveiksmīgas pieslēgšanās mēģinājumi (šeit piemērs ir ar 10 reizēm) un, kad definētais limits ir sasniegts, lietotāja konts tiek īslaicīgi bloķēts (šajā piemērā tas ir uz 15 minūtēm) vai arī līdz brīdim, kad sistēmas Administrators lietotāju atbloķē (skatīt 5. punktu).

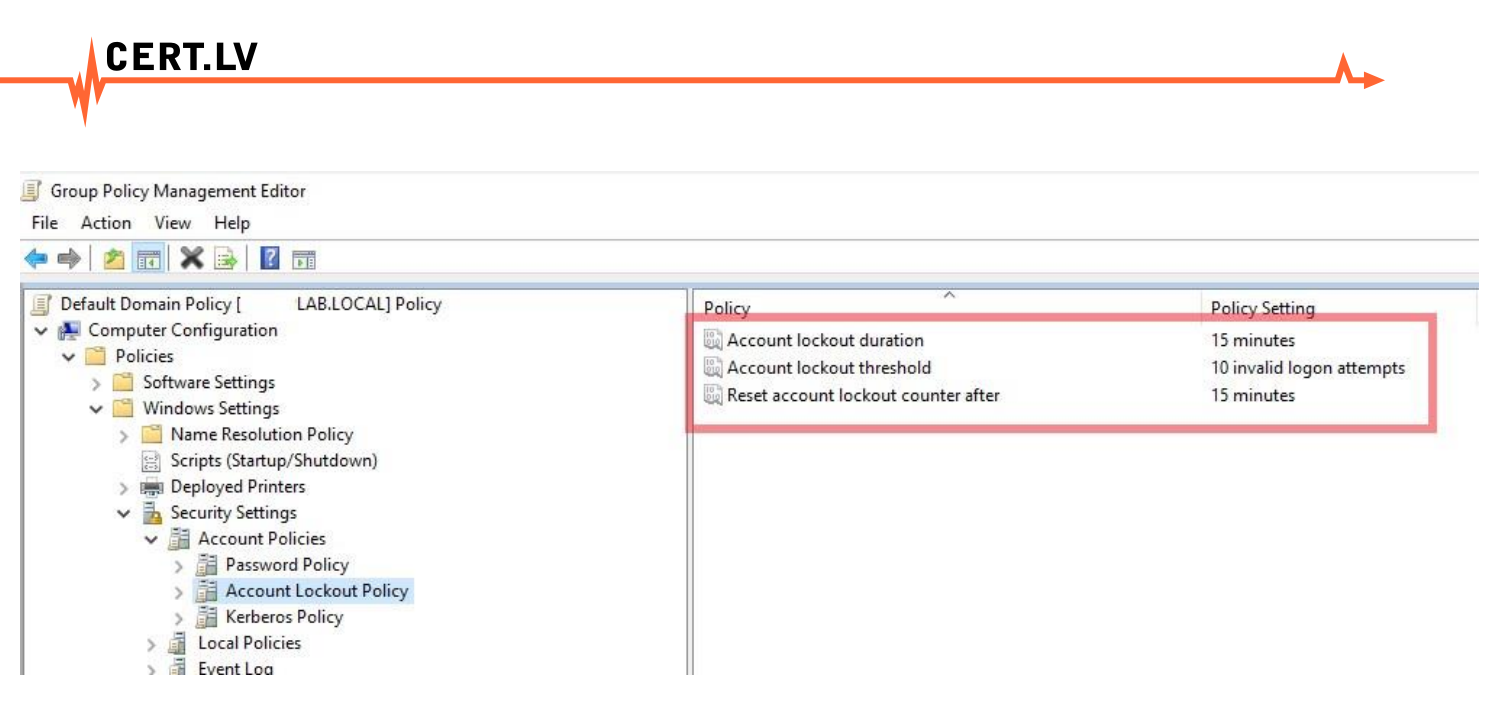

Atveram Computer Configuration- > Windows Settings -> Security Settings -> Account Policies -> Account Lockout Policy

Izvēlamies sekojošas vērtības (tās, protams, var pielāgot sava uzņēmuma/organizācijas vajadzībām):

Account lockout duration – 15

Account lockout threshold - 10

Reset account lockout counter after - 15

3. Pārliecināmies, ka tikko rediģētie uzstādījumi ir saglabājušies un ka politika ir piesaistīta visam domēnam (vai pēc nepieciešamības, piemēram, pakārtota tikai konkrētam Organizational Unit). Jāpiemin, ka domēna politika ņems virsroku pār lokālo iekārtas politiku, t.i. gadījumā, ja uz iekārtas ir arī lokālie lietotāju konti, tad šī politika attieksies arī uz tiem.

| Group Policy Management                                                                                                    |                                                              |                           |
|----------------------------------------------------------------------------------------------------|--------------------------------------------------------------|---------------------------|
| File Action View Window Help                                                                                                    |                                                              |                           |
|                                                                                                    |                                                              |                           |
| Group Policy Management     A Forest: lab.local     Bomains     Iab.local     J Default Domain Policy     J ⊆ Domain Controllers     J ⊆ Domain Controllers     J ⊆ Group Policy Objects     J ⊆ WMI Filters     J ⊆ Starter GPOs | Default Domain Policy Scope Details Settings Delegation      |                           |
|                                                                                                    | Default Domain Policy Data collected on: 01.06.2021 12:29:31 |                           |
|                                                                                                    | General                                                      |                           |
|                                                                                                    | Details                                                      |                           |
|                                                                                                    | Links                                                        |                           |
| Group Policy Modeling                                                                                                    | Security Filtering                                           |                           |
|                                                                                                    | Delegation                                                   |                           |
|                                                                                                    | Computer Configuration (Enabled)                             |                           |
|                                                                                                    | Policies                                                     |                           |
|                                                                                                    | Windows Settings                                             |                           |
|                                                                                                    | Security Settings                                            |                           |
|                                                                                                    | Account Policies/Password Policy                             |                           |
|                                                                                                    | Account Policies/Account Lockout Policy                      |                           |
|                                                                                                    | Policy                                                       | Setting                   |
|                                                                                                    | Account lockout duration                                     | 15 minutes                |
|                                                                                                    | Account lockout threshold                                    | 10 invalid logon attempts |
|                                                                                                    | Reset account lockout counter after                          | 15 minutes                |
|                                                                                                    | Account Policies /Kachame Policy                             |                           |

Atgriežamies pie Group Policy Management paneļa un redzam, ka Default Domain Policy GPO ir piesaistīts visam domēnam. Uzklikšķinot uz šīs politikas un labajā pusē izvēloties Settings, varam vēlreiz apskatīt izveidotos GPO uzstādījumus un pārliecināties, ka viss ir korekti.

III Tieši šāds pieslēgšanās mēģinājumu skaits un bloķēšanas ilgums lietotāju kontiem tiek rekomendētas no Microsoft puses (*Windows security baselines*). Vairāk informācijas par šiem un arī citiem ar drošību saistītiem iestatījumiem, pieejama šeit: <u>https://www.microsoft.com/en-</u> <u>us/download/details.aspx?id=55319</u>

4. Pēc politikas uzstādīšanas un izplatīšanas (piemēram ar gpupdate/force), domēna lietotāji, mēģinot pieslēgties Windows sistēmai ar vairāk nekā 10 secīgiem neveiksmīgiem mēģinājumiem, redzēs kādu no šiem vai citu līdzīgu paziņojumu (atkarīgs no OS versijas):

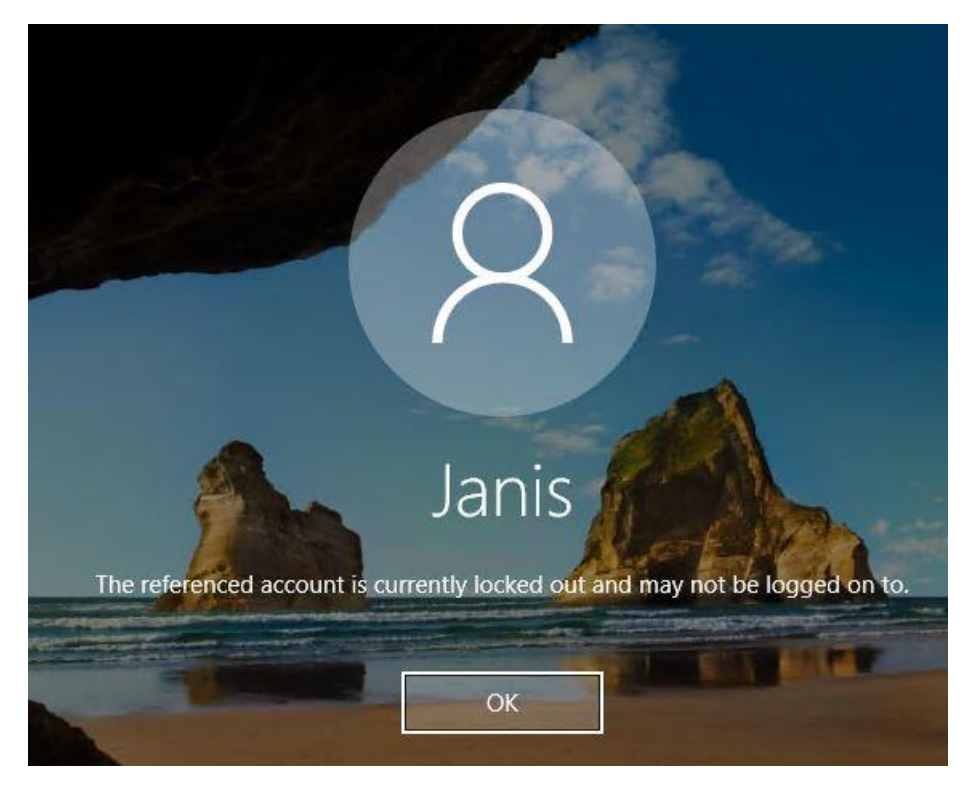

Paziņojums par bloķētu lietotāja kontu Windows 10/Windows Server2016/ Windows Server2019 operētājsistēmā

| CER | T.LV                                                                        | _∧_ |
|-----|-----------------------------------------------------------------------------|-----|
|     | Ite referenced account is currently locked out and may not be logged on to. |     |
|     | Stradows <sup>-7</sup> Professional                                         |     |

Paziņojums par bloķētu lietotāja kontu Windows 7 operētājsistēmā

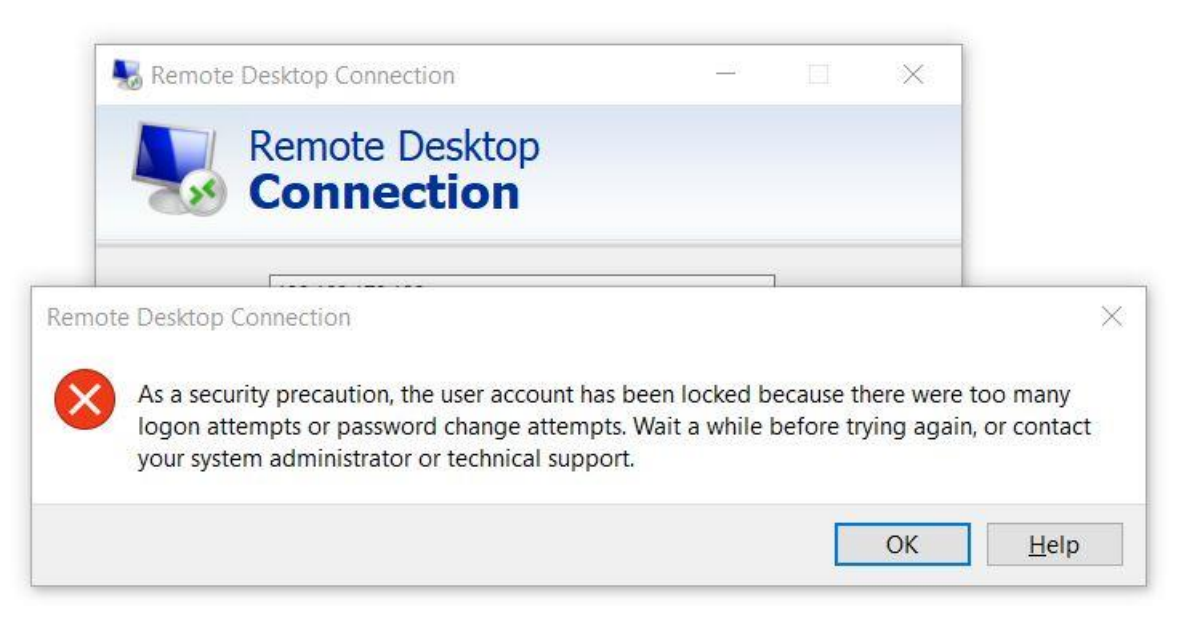

Paziņojums par bloķētu lietotāja kontu, ja izmanto Windows Remote Desktop programmatūru, lai pieslēgtos sistēmai attālināti

CERT.LV

5. Lietotāja konts atbloķēsies, kā arī neveiksmīgo mēģinājumu skaits *nonullēsies* automātiski pēc 15 minūtēm ( šīs vērtības tika norādītas šīs instrukcijas otrajā punktā). Gadījumā, ja ir nepieciešams kontu atbloķēt nekavējoties, sistēmas administratoram ir pieejama šāda opcija. To var izdarīt, aktīvajā direktorijā atrodot vajadzīgo lietotāju un ieliekot ķeksīti pie "Unlock account" (šo var darīt arī izmantojot Powershell).

| Active Directory Users and Computers -                 |                         |                                           |                          |                |             |         |  |  |  |  |
|--------------------------------------------------------|-------------------------|-------------------------------------------|--------------------------|----------------|-------------|---------|--|--|--|--|
| File Action View Help                                  |                         |                                           |                          |                |             |         |  |  |  |  |
| 🗢 🔿 🖄 📰 🖌 🛅                                            | ] 🙆 🗟   🛛 🖬   🖏         | 2 🕯 🎙                                     | 7 🗾 🗿                    |                |             |         |  |  |  |  |
| Active Directory Users and Com                         | Name                    | Type                                      |                          | Desc           | Description |         |  |  |  |  |
| > 📔 Saved Queries<br><ul> <li>Iab.local</li> </ul>     | Janis Properties        |                                           |                          |                | ?           | ×       |  |  |  |  |
| > 📔 Builtin                                            | Member Of               | Dial-in                                   | Envi                     | ronment        | Sessions    | to      |  |  |  |  |
| > 📋 Computers                                          | Remote control          | Remote D                                  | Desktop Services Profile |                | COM+        |         |  |  |  |  |
| > 📓 Domain Controllers                                 | General Address         | Account                                   | Profile                  | Telephones     | Organizatio | on [    |  |  |  |  |
| > ForeignSecurityPrincipal:                            | User logon name:        |                                           |                          |                |             | · · · · |  |  |  |  |
| Managed Service Accourt<br>Missage & Euclosupe Service | ianis                   |                                           | 7                        |                |             |         |  |  |  |  |
| Ilsers                                                 | Microsoft Exchange Secu |                                           |                          |                |             |         |  |  |  |  |
|                                                        | User logon name (pre-\  | Windows 2000                              | U):                      |                |             | ıe      |  |  |  |  |
|                                                        | LADU                    |                                           | Janis                    |                |             |         |  |  |  |  |
|                                                        | Logon Hours             | Log On To                                 | D                        |                |             | Þ       |  |  |  |  |
|                                                        |                         |                                           |                          |                |             |         |  |  |  |  |
|                                                        | Unlock account. Th      | nis account is                            | currently lo             | cked out on th | is Active   | Þ       |  |  |  |  |
|                                                        | Directory Domain C      | ontroller.                                |                          |                |             | an      |  |  |  |  |
|                                                        | Account options:        |                                           |                          |                |             | P       |  |  |  |  |
|                                                        | User must chang         | Ulear must change password at part logon  |                          |                |             |         |  |  |  |  |
|                                                        | User cannot cha         | User cannot change password at next logon |                          |                |             |         |  |  |  |  |
|                                                        | Password never expires  |                                           |                          |                |             |         |  |  |  |  |
| □ Store password using reversible encryption ✓         |                         |                                           |                          |                |             |         |  |  |  |  |
| < >                                                    | Account expires         |                                           |                          |                |             |         |  |  |  |  |
|                                                        | Never                   |                                           |                          |                |             |         |  |  |  |  |
|                                                        | O End of:               | otutdiopa 20                              | 21 and-                  | 1 :51:5        |             | Pe      |  |  |  |  |
|                                                        |                         | etuntulena, 20                            | iz i. yaua               | r. julijs      |             |         |  |  |  |  |
| BPA results                                            |                         |                                           |                          |                |             | B       |  |  |  |  |
|                                                        |                         |                                           |                          |                |             |         |  |  |  |  |
|                                                        | OK                      |                                           | ancel                    | Apply          | Help        |         |  |  |  |  |
|                                                        |                         |                                           |                          |                |             |         |  |  |  |  |

Lietotāja atbloķēšana, izmantojot AD grafisko interfeisu - ieliekot ķeksi pie "Unlock acccount"

## PAPILDUS IETEIKUMS:

Rekomendējam Windows domēnā ieslēgt arī auditācijas pierakstus, kas ir attiecināmi uz lietotāju kontu bloķēšanos. To var izdarīt, veidojot jaunu GPO vai arī izmantojot jau esošu politiku un izvēloties **Computer Configuration -> Windows Settings -> Security Settings -> Advanced Audit Policy Configuration -> Audit Policies -> Logon/Logoff:** Audit Account Lockout -Failure.

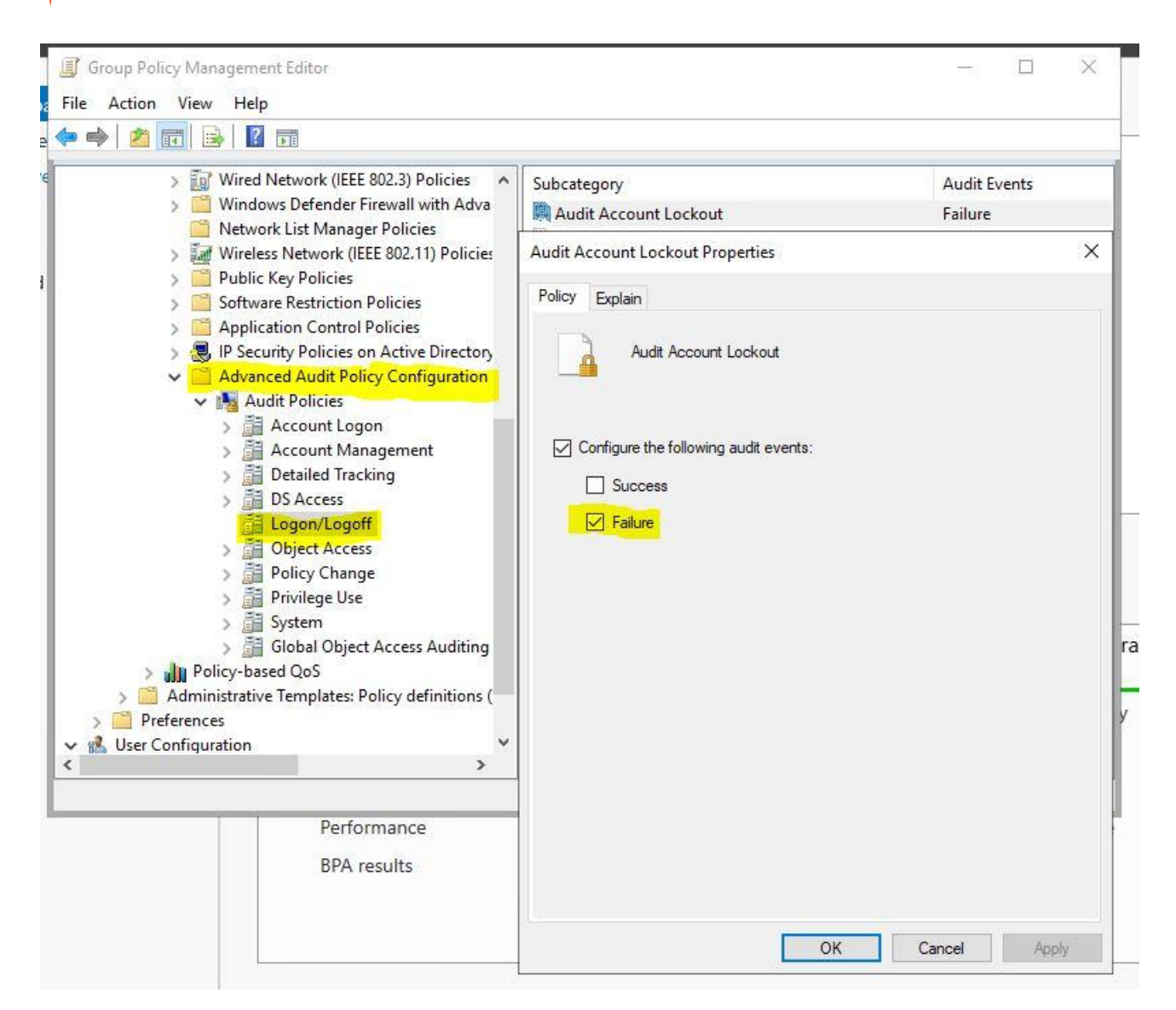

CERT.LV

Tiks reģistrēti tikai Failure notikumi, t.i. neveiksmīgie pieslēgšanās mēģinājumi, kamēr konts ir bloķēts. Šie notikumi Windows žurnālierakstos tiek apzīmēti ar EventID:4625 (par šo EventID vairāk var lasīt šeit: <u>https://docs.microsoft.com/en-us/windows/security/threat-protection/auditing/event-4625</u>)

!!! CERT.LV ir izstrādājusi rekomendācijas auditēšanas iestatījumiem Windows domēna infrastruktūrā, ar kurām varat iepazīties šeit: <u>https://cert.lv/lv/2020/04/rekomendacijas-auditesanas-iestatijumiem-</u> <u>windows-domena-infrastruktura</u>